# Exercice 1 : Règle des 4P : Plus Plat Plus Près

### Présentation du problème :

On souhaite vérifier la règle des 4P : la face la plus plane de la lentille doit être disposée du côté de l'image, si celle-ci est plus proche de la lentille que l'objet, ou du côté de l'objet, si celui-ci est plus proche de la lentille que l'image.

Pour cela nous allons analyser une lentille unique (singlet lens) convexe-plane, de rayon de courbure de 25 mm en verre N-BK7. La solution finale doit tenir compte des contraintes et spécifications suivantes :

- Objet à l'infini
- Angles de champ 0°.
- Longueur d'onde : 632.8 nm
- Épaisseur de la lentille au centre : 10 mm
- Diamètre de pupille d'entrée 30 mm.

#### Questions :

- 1. Renseigner les paramètres du système, dont ouverture, unités de lentille, champs et longueurs d'onde.
- 2. Entrer les données de la lentille (plan- convexe) et l'image à 50 mm.
- Visualiser les différents tracés (7 Rayons, toutes les longueurs d'ondes et la couleur suivant la longueur d'onde) et déterminer la longueur ∆I des aberrations géométriques longitudinales puis enregistrer sous Exo1a.

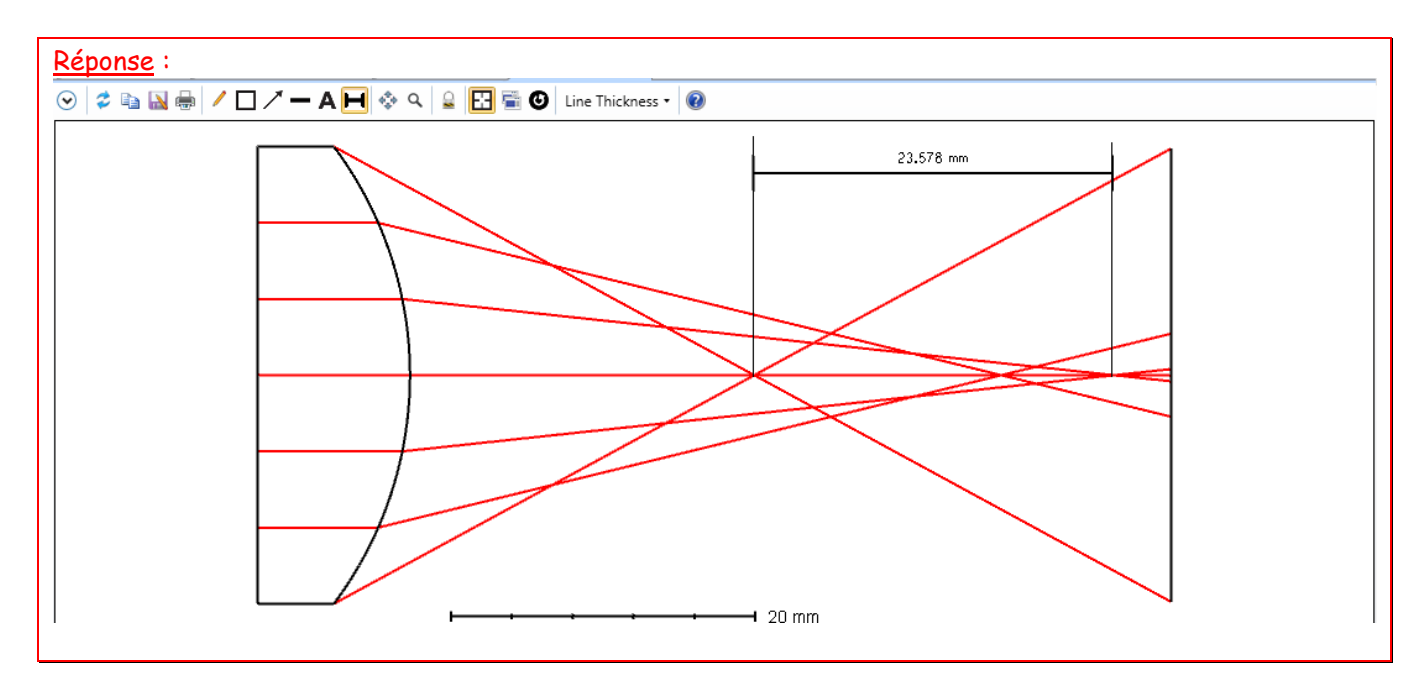

- 4. Entrer les données de la lentille (convexe-plan) et l'image à 50mm.
- Visualiser les différents tracés (7 Rayons, toutes les longueurs d'ondes et la couleur suivant la longueur d'onde) et déterminer la longueur ∆l des aberrations géométriques longitudinales puis enregistrer sous Exo1b. Conclure.

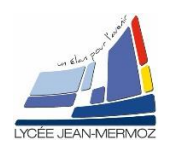

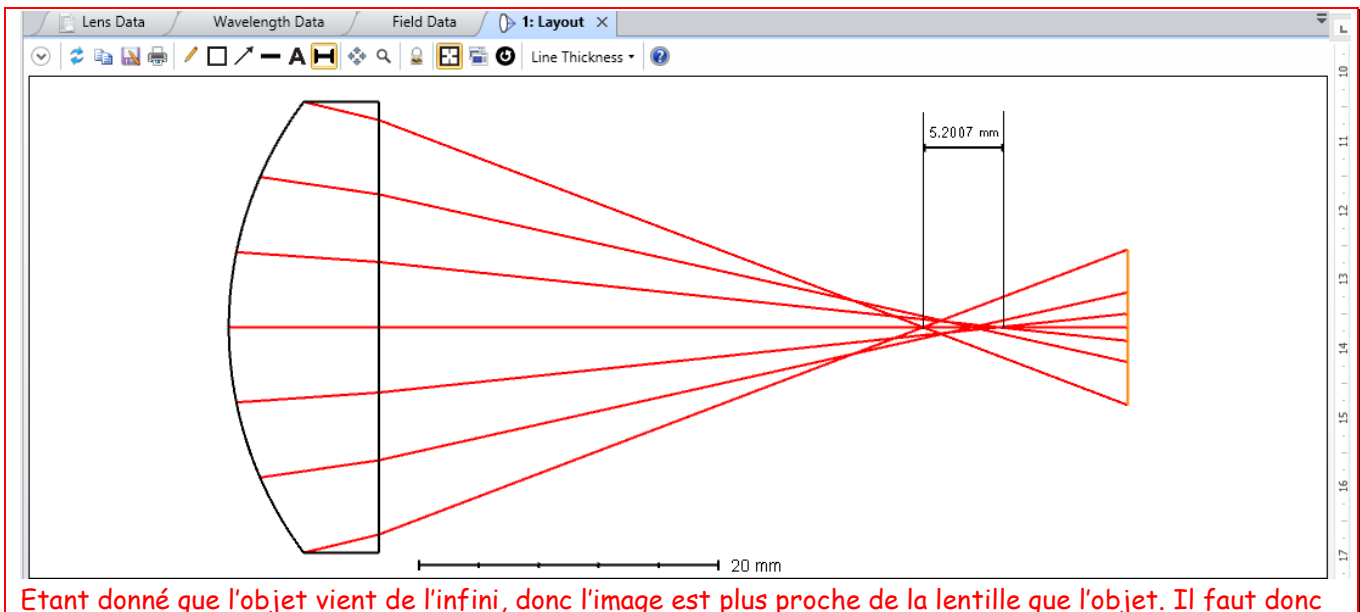

Etant donné que l'objet vient de l'infini, donc l'image est plus proche de la lentille que l'objet. Il faut donc placer la face plane de la lentille face à l'image pour faire une meilleure utilisation de la lentille et avoir le moins d'aberrations géométriques longitudinales.

## Exercice 2 : Interféromètre

Dans cette partie, nous allons simuler un interféromètre Mach-Zender. Pour cela, nous allons nous mettre en mode non-séquentiel.

Dans un premier temps, nous allons régler les paramètres de simulation.

- 1. Vous allez mettre une longueur d'onde d'un laser rouge He-Ne dans Wavelength.
- 2. Vous allez aussi modifier les paramètres de calcul comme la capture d'écran ci-contre.
- 3. Le système va être composé :
  - d'une source ellipse (où la longueur et la largeur seront égales à 10 mm donc cela correspondra à une source circulaire). On tracera que 100 rayons (Layout Rays) par contre pour les calculs on prendra 300 000 rayons (Analysis Rays)
  - De deux séparatrices (on utilisera Polygon object puis splitter.pob qui correspond à une séparatrice 50/50 polarisante), le matériau sera du N-BK7 de coté 16 mm (Scale).
  - Deux miroirs rectangulaires de dimensions 15\*15mm<sup>2</sup>.
  - Un détecteur rectangulaire 12\*12mm<sup>2</sup> de 100\*100 pixels<sup>2</sup> ayant comme matériau ABSORB.
  - 4 Les éléments seront placés suivant le schéma suivant :

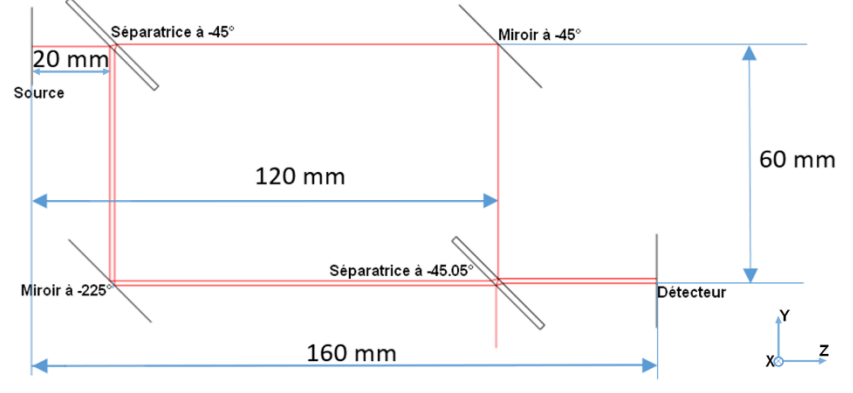

| Sy | ystem Explorer 🕐                                                              | <b>•</b> |
|----|-------------------------------------------------------------------------------|----------|
| Ŧ  | Wavelengths                                                                   |          |
|    |                                                                               |          |
|    | Preset:                                                                       |          |
|    | HeNe (.6328)                                                                  | `        |
|    | Select Preset                                                                 |          |
|    | <ul> <li>Wavelength 1 (0.6328 um, Weight =</li> <li>Add Wavelength</li> </ul> | : 1.0)   |
| Þ  | Environment                                                                   |          |
| Þ  | Polarization                                                                  |          |
| ۲  | Advanced                                                                      |          |
| ۲  | Material Catalogs                                                             |          |
| •  | Non-Sequential                                                                |          |
|    | Maximum Intersections Per Ray:                                                |          |
|    | 100                                                                           |          |
|    | Maximum Segments Per Ray:                                                     |          |
|    | 2000                                                                          |          |
|    | Maximum Nested/Touching Objects                                               | 5:       |
|    | 5                                                                             |          |
|    | Maximum Source File Rays In Memo                                              | ory:     |
|    | 1000000                                                                       |          |
|    | Minimum Relative Ray Intensity:                                               |          |
|    | 1.0000E-004                                                                   |          |
|    | Minimum Absolute Ray Intensity:                                               |          |
|    | 0.0000E+000                                                                   |          |
|    | Glue Distance In Lens Unit:                                                   |          |
|    | 1.0000E-006                                                                   |          |
|    | Missed Ray Draw Distance In Lens U                                            | Jnit:    |
|    | 0.0000E+000                                                                   |          |
|    | Simple Ray Splitting                                                          |          |
|    | ✓ Retrace Source Rays Upon File O                                             | pen      |

TSO

TD

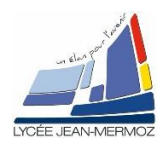

4. Quel est la particularité du laser pour voir des interférences ?

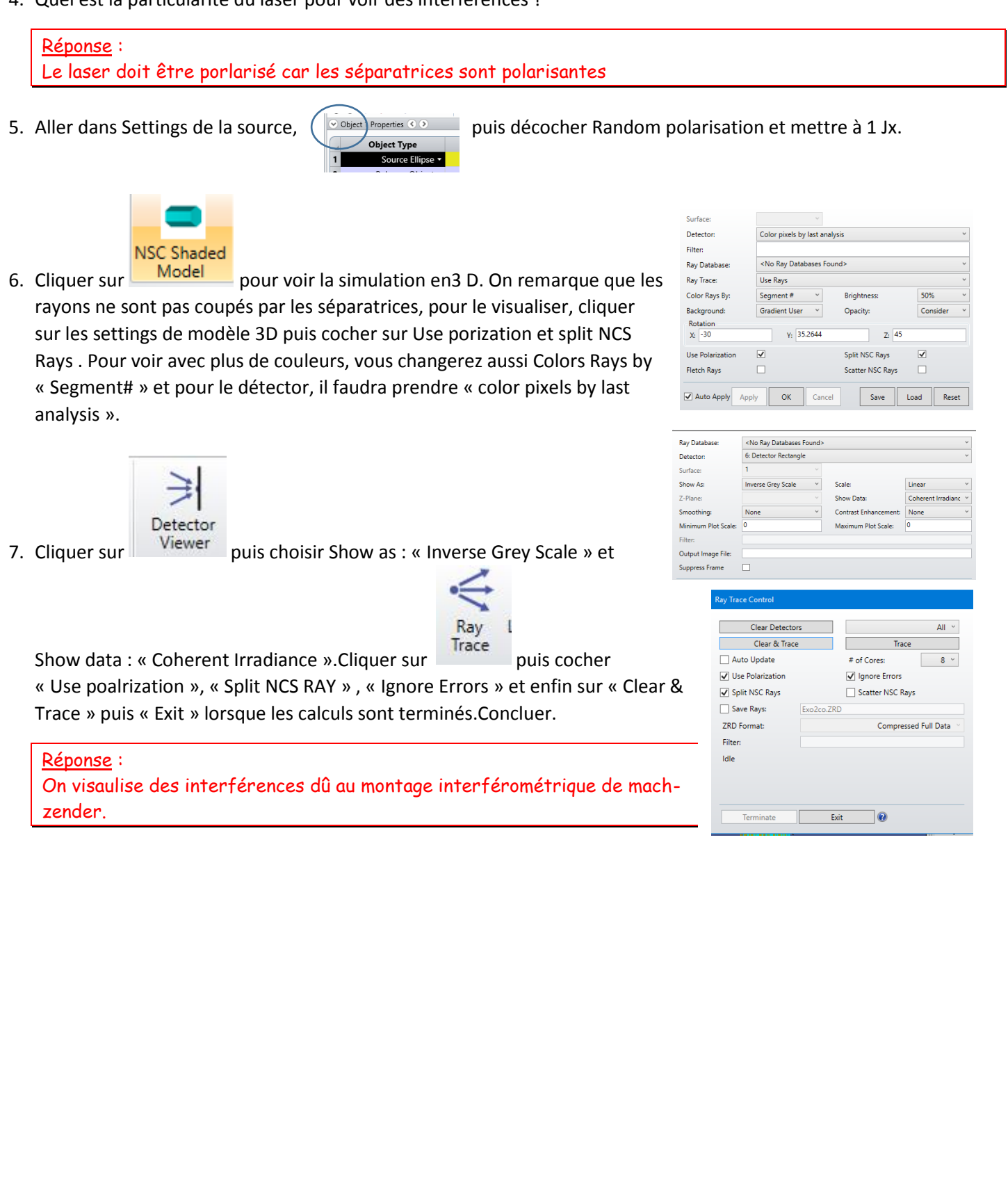

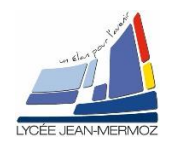

| Ipdate: All Windows 🔹 💽 🙆 💺 🔍 🕷 | r X       |                       |            |              |          |           |          |          |                |         | Ŧ     |
|---------------------------------|-----------|-----------------------|------------|--------------|----------|-----------|----------|----------|----------------|---------|-------|
|                                 | ) 🐚 🎞 🖬   | CAD 🗸                 | Z - 🚫 🧲    | 📃 💲 🕶 🖻      | 0        |           |          |          |                |         |       |
| Object 1 Properties 🔇 📎         |           | Configuration 1/1 🔇 📎 |            |              |          |           |          |          |                |         |       |
| Object Type Comment             | X Positio | Y Position            | Z Position | Tilt About X | Tilt Abo | Tilt Abou | Material | # Layout | # Analysis     | Power(V | Waven |
| Source Ellipse 🔻                | 0,000     | 0,000                 | 0,000      | 0,000        | 0,000    | 0,000     | -        | 100      | 300000         | 1,000   | 0     |
| Polygon Object 🔹 splitter.P     | 0,000     | 0,000                 | 20,000     | -45,000      | 0,000    | 0,000     | N-BK7    | 16,000   | 1              |         |       |
| Polygon Object 🔹 splitter.P     | 0,000     | -60,000               | 120,000    | -45,050      | 0,000    | 0,000     | N-BK7    | 16,000   | 1              |         |       |
| Rectangle 🔻                     | 0,000     | 0,000                 | 120,000    | -45,000      | 0,000    | 0,000     | MIRROR   | 15,000   | 15,000         |         |       |
| Rectangle 🔻                     | 0,000     | -60,000               | 20,000     | -225,000     | 0,000    | 0,000     | MIRROR   | 15,000   | 15,000         |         |       |
| Detector Rectangle 🔻            | 0,000     | -60,000               | 160,000    | 0,000        | 0,000    | 0,000     | ABSORB   | 12,000   | 12,000         | 100     | 100   |
| •                               |           |                       |            |              |          |           |          |          |                |         | •     |
| 12,0 -                          | _         |                       |            |              |          | Solid •   | • 🖋 📓 🛛  |          | Line Thickness | • 🕜     |       |

8. Modifier l'angle de la deuxième séparatrice à -45.005.Retracer les rayons. Que remarquez-vous, justifier.

## <u>Réponse</u> :

Le pas des franges augmente. On change légèrement le chemin optique d'un des deux rayons, ce qui a pour effet de modifier le pas des franges. Plus les deux chemins optiques ont une distance proche, plus le pas des franges augmente.

TSO

TD

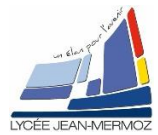

| ect 1 Properties 🔇 📎                                                   |                                                                                                    | Configuration 1/1 🔇 🕥       |              |           |           |          |          |            |         |       |
|------------------------------------------------------------------------|----------------------------------------------------------------------------------------------------|-----------------------------|--------------|-----------|-----------|----------|----------|------------|---------|-------|
| Object Type Comment                                                    | X Positio Y Position                                                                                                    | Z Position                  | Tilt About X | Tilt Abo  | Tilt Aboı | Material | # Layout | # Analysis | Power(V | Waven |
| Source Ellipse 🔻                                                       | 0,000 0,000                                                                                                    | 0,000                       | 0,000        | 0,000     | 0,000     | -        | 100      | 300000     | 1,000   | 0     |
| Polygon Object 🔻 splitter.P                                            | 0,000 0,000                                                                                                    | 20,000                      | -45,000      | 0,000     | 0,000     | N-BK7    | 16,000   | 1          |         |       |
| Polygon Object 🔻 splitter.P                                            | 0,000 -60,000                                                                                                    | 120,000                     | -45,005      | 0,000     | 0,000     | N-BK7    | 16,000   | 1          |         |       |
| Rectangle 🔻                                                            | 0,000 0,000                                                                                                    | 120,000                     | -45,000      | 0,000     | 0,000     | MIRROR   | 15,000   | 15,000     |         |       |
| Rectangle 🔻                                                            | 0,000 -60,000                                                                                                    | 20,000                      | -225,000     | 0,000     | 0,000     | MIRROR   | 15,000   | 15,000     |         |       |
| etector Rectangle 🔻                                                    | 0,000 -60,000                                                                                                    | 160,000                     | 0,000        | 0,000     | 0,000     | ABSORB   | 12,000   | 12,000     | 100     | 100   |
| ٠                                                                      |                                                                                                    |                             |              |           |           |          |          |            |         | •     |
|                                                                        |                                                                                                    |                             |              |           |           |          |          |            |         |       |
| 3: Detector Viewer 2 ×                                                 |                                                                                                    |                             | ₹ _          | 1: NSC Sh | aded Mode | x IX     |          |            |         | Ŧ     |
| 12,0<br>-12,0<br>-12,0<br>-12,0<br>X coordinate val<br>Detector Image: | Coherent 1<br>0,185<br>0,185<br>0,165<br>0,165<br>0,165<br>0,165<br>0,165<br>0,165<br>0,165<br>0,165<br>0,165<br>0,165<br>0,128<br>0,037<br>0,031<br>0,031<br>0,031<br>0,031<br>0,031<br>0,031<br>0,031<br>0,031<br>0,015<br>0,185<br>0,185<br>0,018<br>0,018<br>0,0000000000 | Zemax<br>ax OpticStudio 15. | 5            |           |           |          |          |            |         |       |